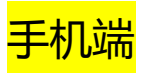

1. 通过扫描下方二维码或点击链接进入考试界面:

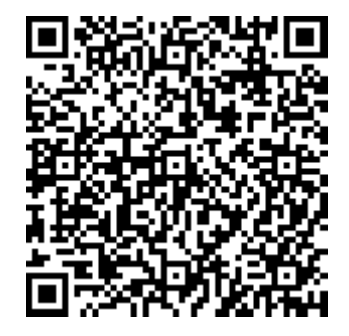

https://www.kaoshixing.com/login/process/process\_wechat\_skip\_login/6886/2591

<u>93</u>

填写"姓名"和"电子邮箱",并点击"开始"。注意:由于我们的证书是英文版本,
 因此建议您在填写"姓名"时,用拼音,这样可以与证书的整体界面保持一致性。

| 09:57            |                 | all 🕈 👪 |
|------------------|-----------------|---------|
| ×                | 考试云平台           |         |
| <u>ب</u>         | 林立于日本部分中间的      |         |
| 八年               | -核心工具日找 汗 伯 测 1 | 16      |
| 请输入姓名            |                 |         |
| 姓名不能为空<br>* 电子邮箱 |                 |         |
| 请输入电子邮箱          |                 |         |
| 邮箱不能为空           |                 |         |
|                  | 开始              |         |
|                  |                 |         |
|                  |                 |         |
|                  |                 |         |
|                  |                 |         |
|                  |                 |         |
|                  |                 |         |
|                  |                 |         |
|                  |                 |         |
|                  |                 |         |
|                  |                 |         |
|                  | -               | ~       |
|                  |                 | •       |
|                  |                 |         |
|                  |                 |         |

## 3. 认真阅读考试说明,并点击"我已阅读上述说明",再点击"开始"

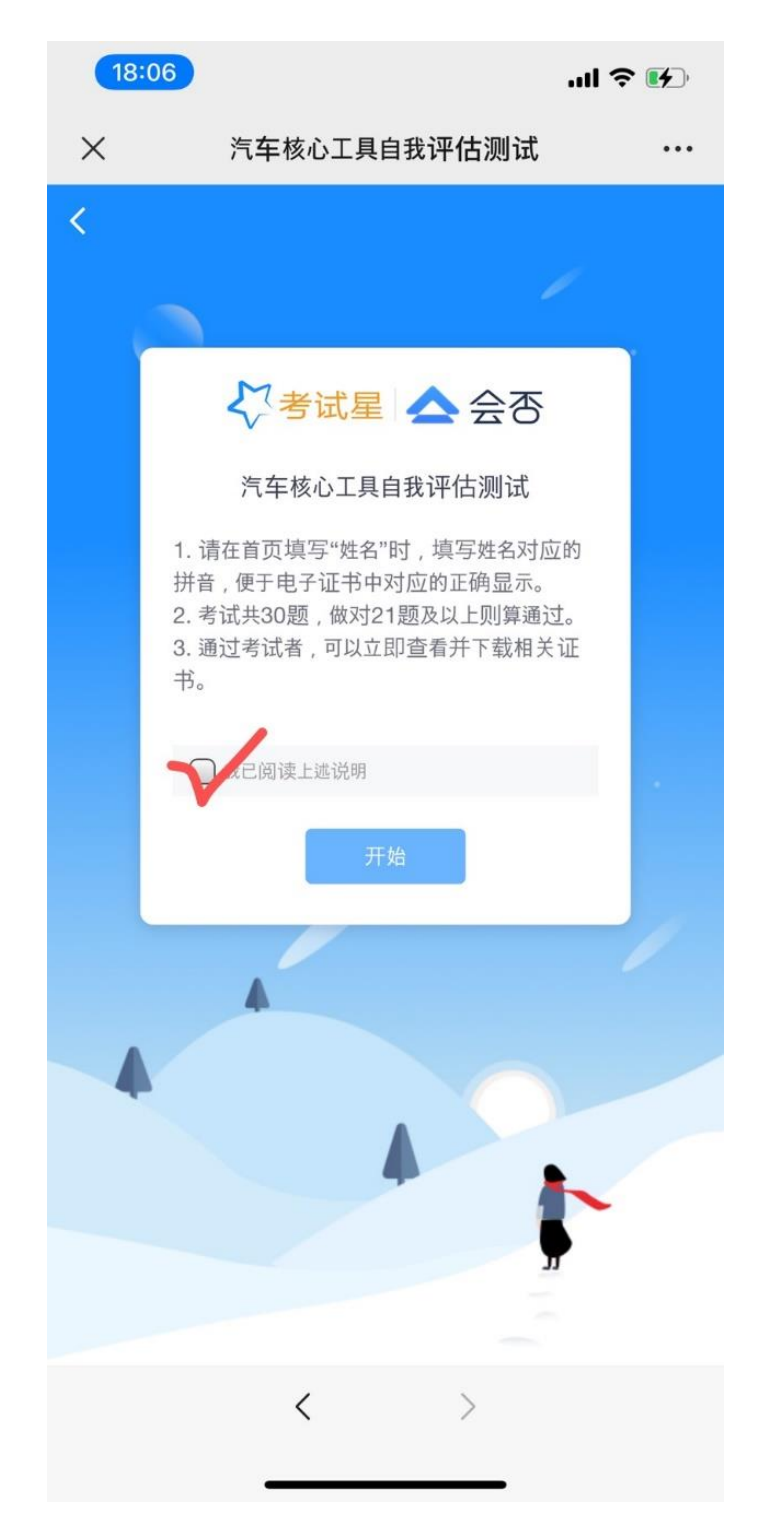

4. 点击"环节1",开始考试

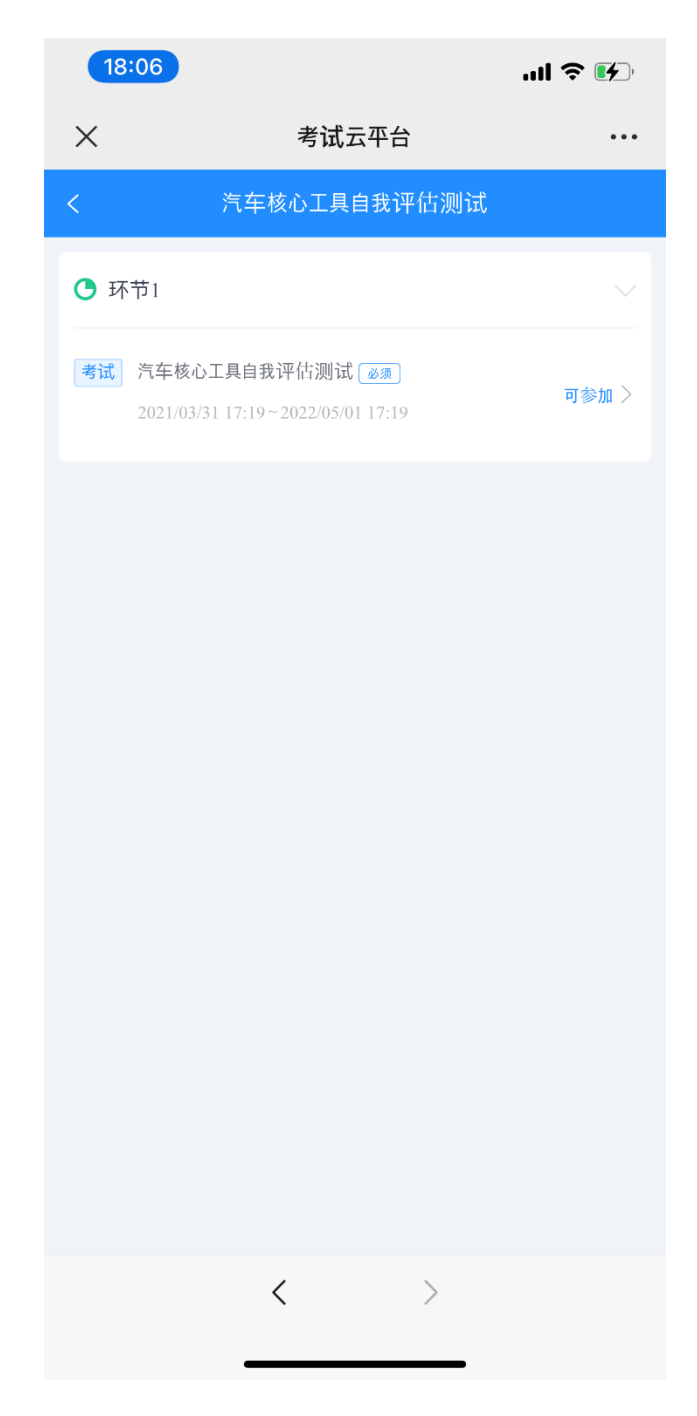

如若通过考试,则可点击返回按钮,查看并下载"环节2"中对应的电子证书;如若未通过考试,则考试结束,无法获取证书。

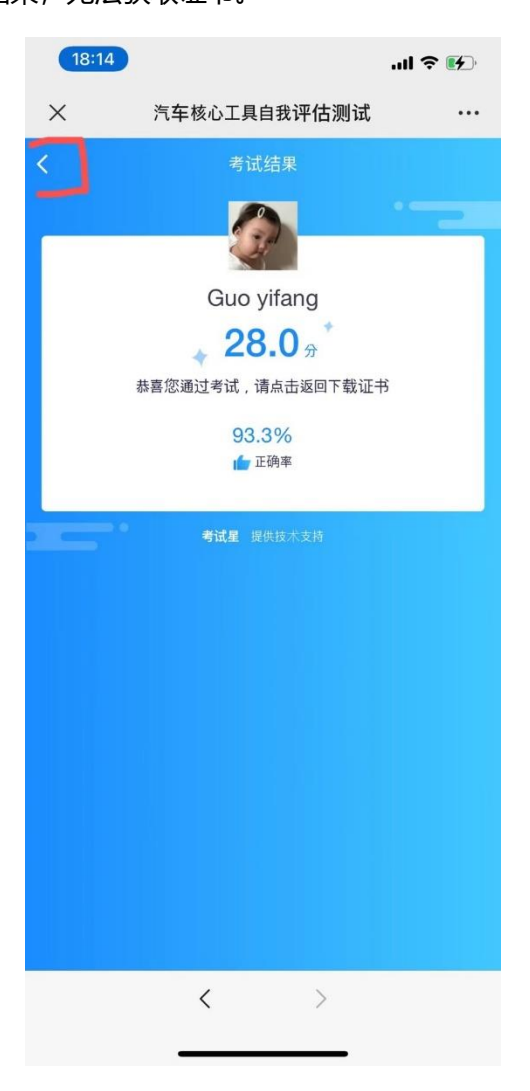

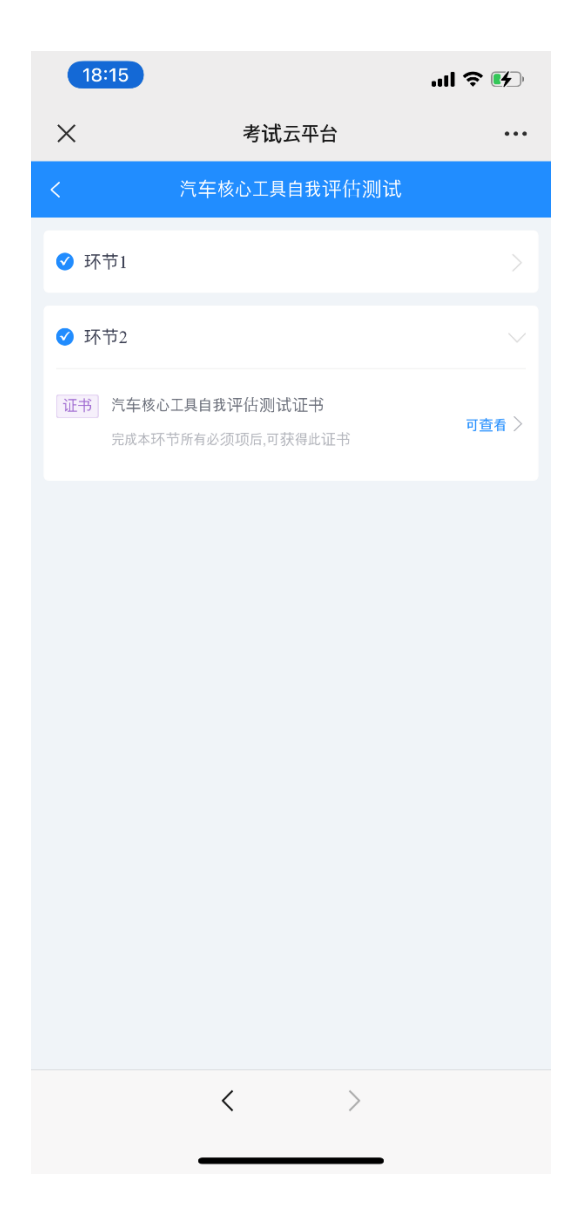

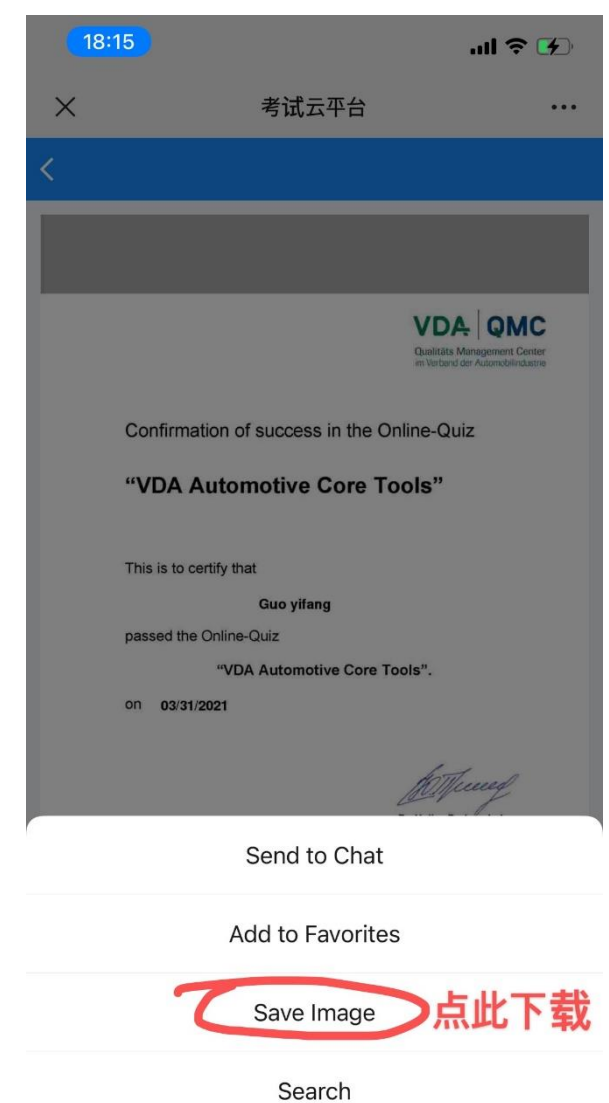

Cancel

## <mark>电脑端操作</mark>

1. PC 端点击链接,并用手机扫描对应二维码进入考试界面:

https://www.kaoshixing.com/login/process/process wechat skip login/6886/2591

<u>93</u>

填写"姓名"和"电子邮箱",并点击"开始"。注意:由于我们的证书是英文版本,
 因此建议您在填写"姓名"时,用拼音,这样可以与证书的整体界面保持一致性。

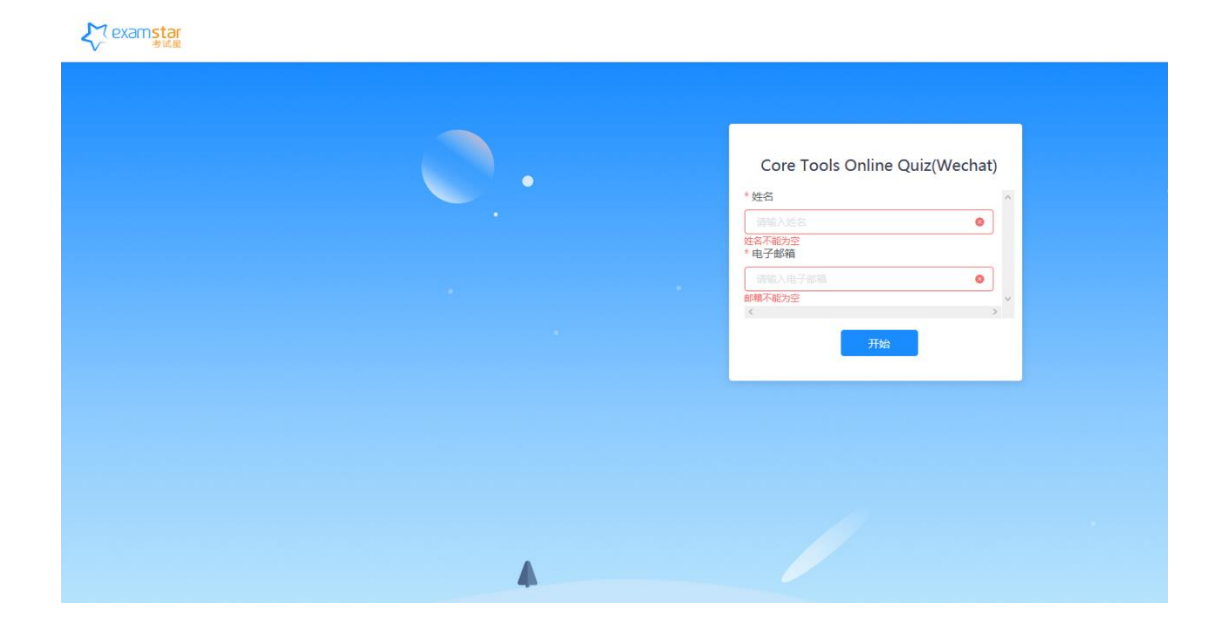

3. 点击"环节1"开始考试

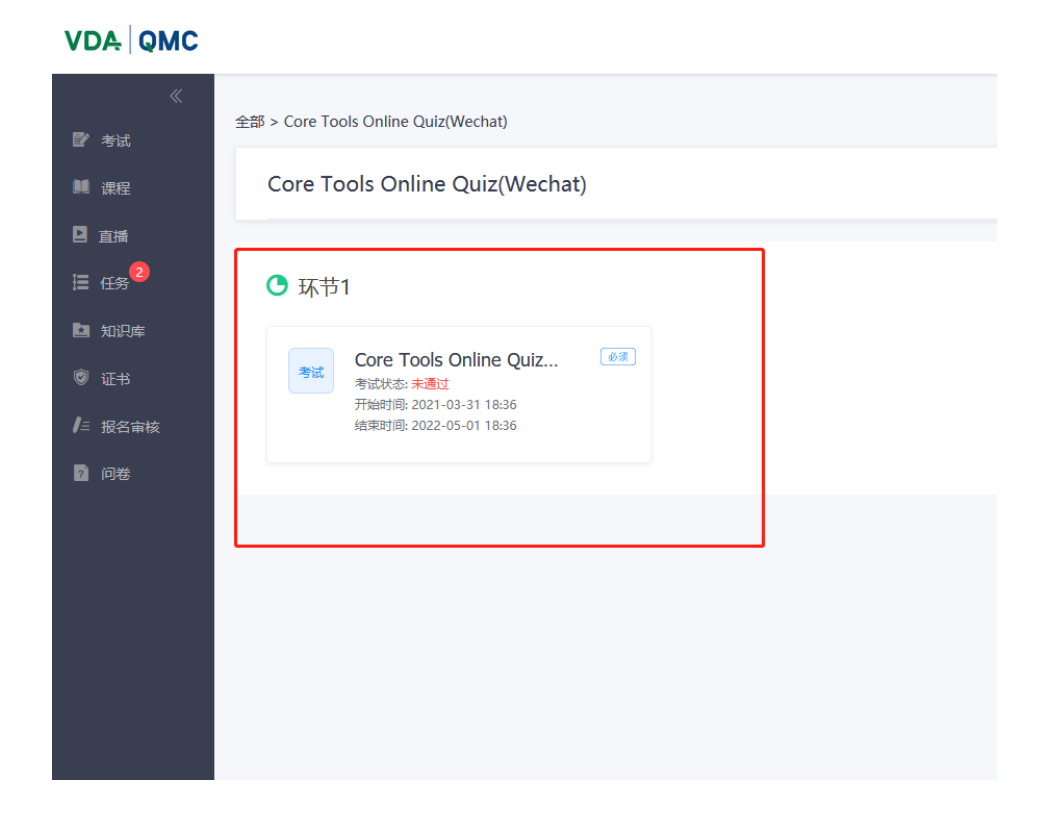

4. 如若通过考试,则可点击返回按钮,查看并下载"环节2"中对应的电子证书;如若未

通过考试,则考试结束,无法获取证书。

| 《<br>『 考试                               | 全部 > 0318核心工具考试测试                                                                                |
|-----------------------------------------|--------------------------------------------------------------------------------------------------|
|                                         | 0318核心工具考试测试                                                                                     |
| /                                       | 2 17 # 1                                                                                         |
| ● 提 2 2 2 2 2 2 2 2 2 2 2 2 2 2 2 2 2 2 |                                                                                                  |
| 2 问卷                                    | <ul> <li>环节2</li> <li>UTI 0318核心工具测试通过<br/>近书状态:可重着<br/>夜得规则:完成本环节所有必须须后,可获得此证书      </li> </ul> |

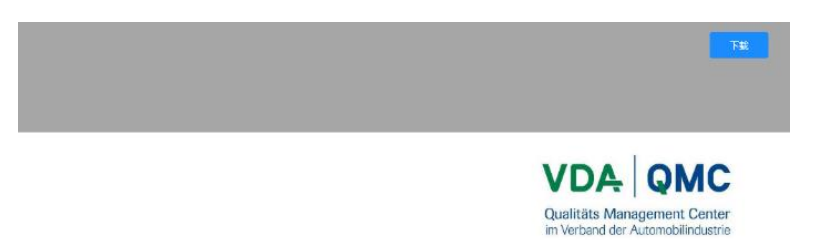

Confirmation of success in the Online-Quiz

## "VDA Automotive Core Tools"

This is to certify that

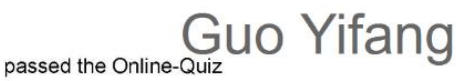

"VDA Automotive Core Tools".

⁰ 03/18/2021

Montunes

Dr. Yuliya Prakopchyk Head of Training and Professional Development Department at VDA QMC